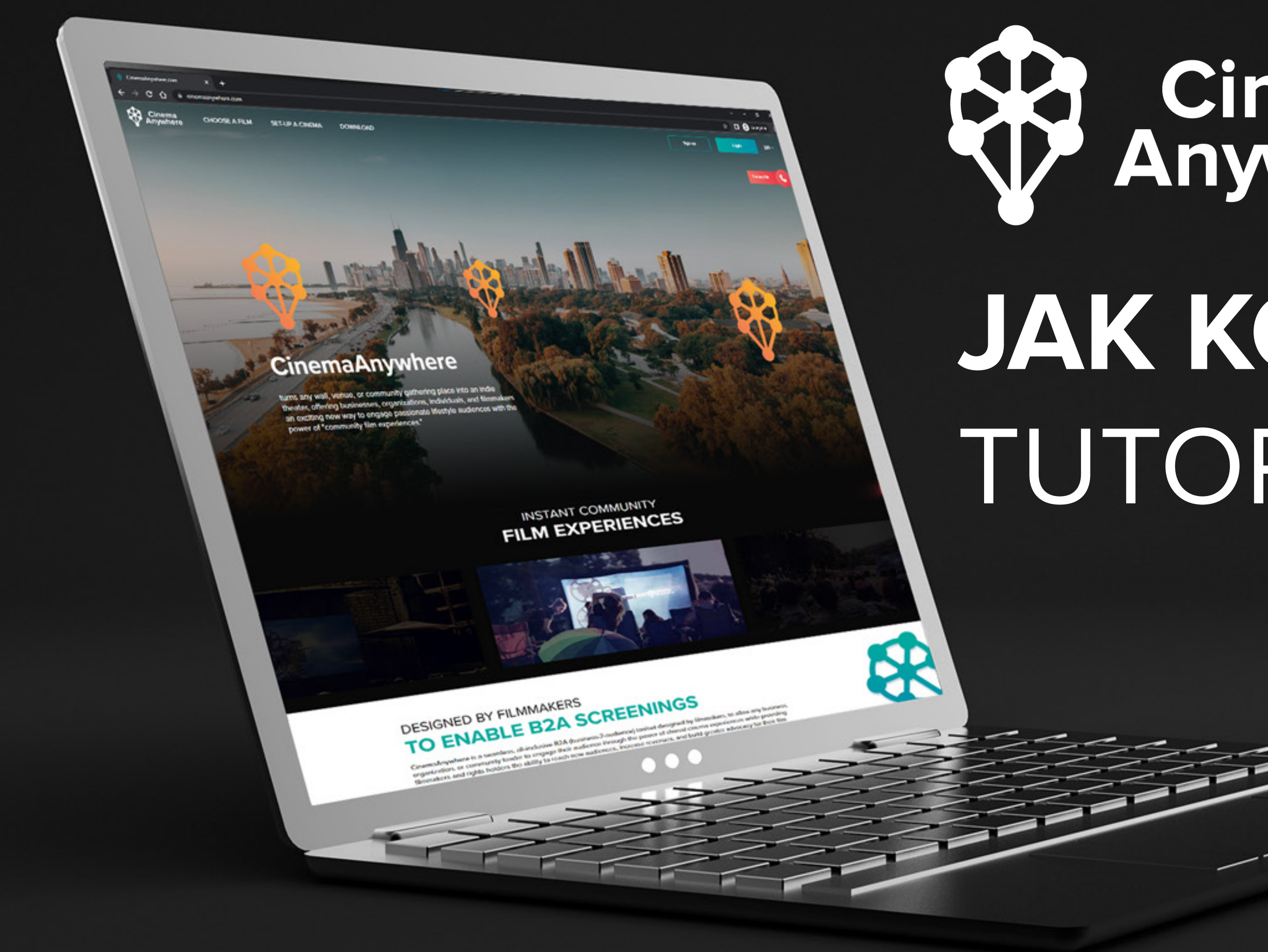

## Cinema Anywhere JAK KOUPIT FILM TUTORIAL

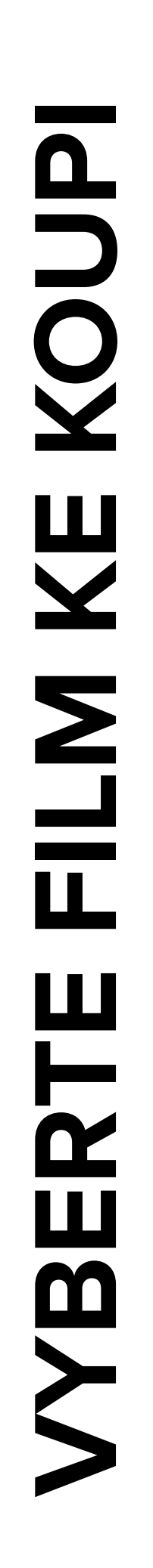

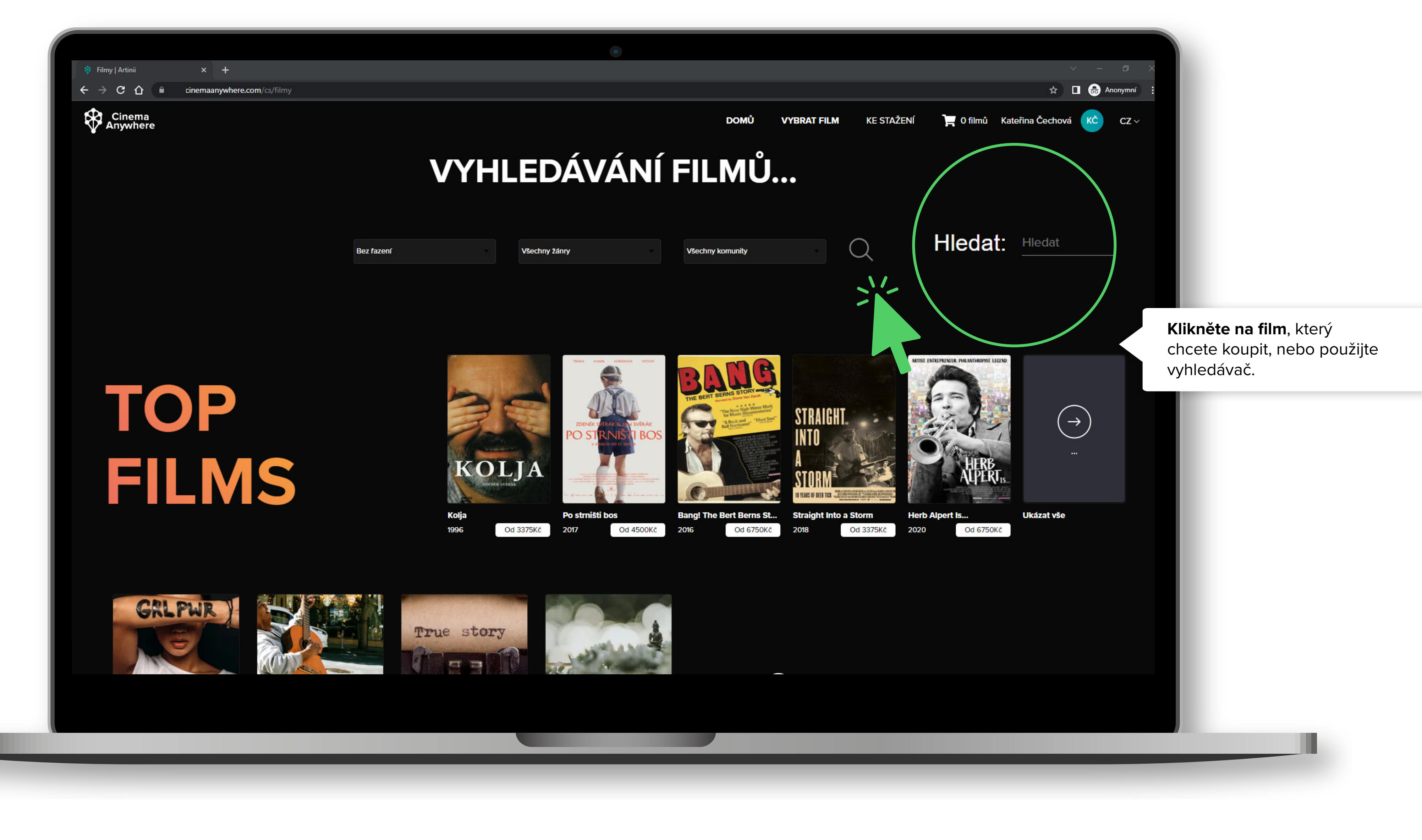

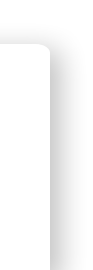

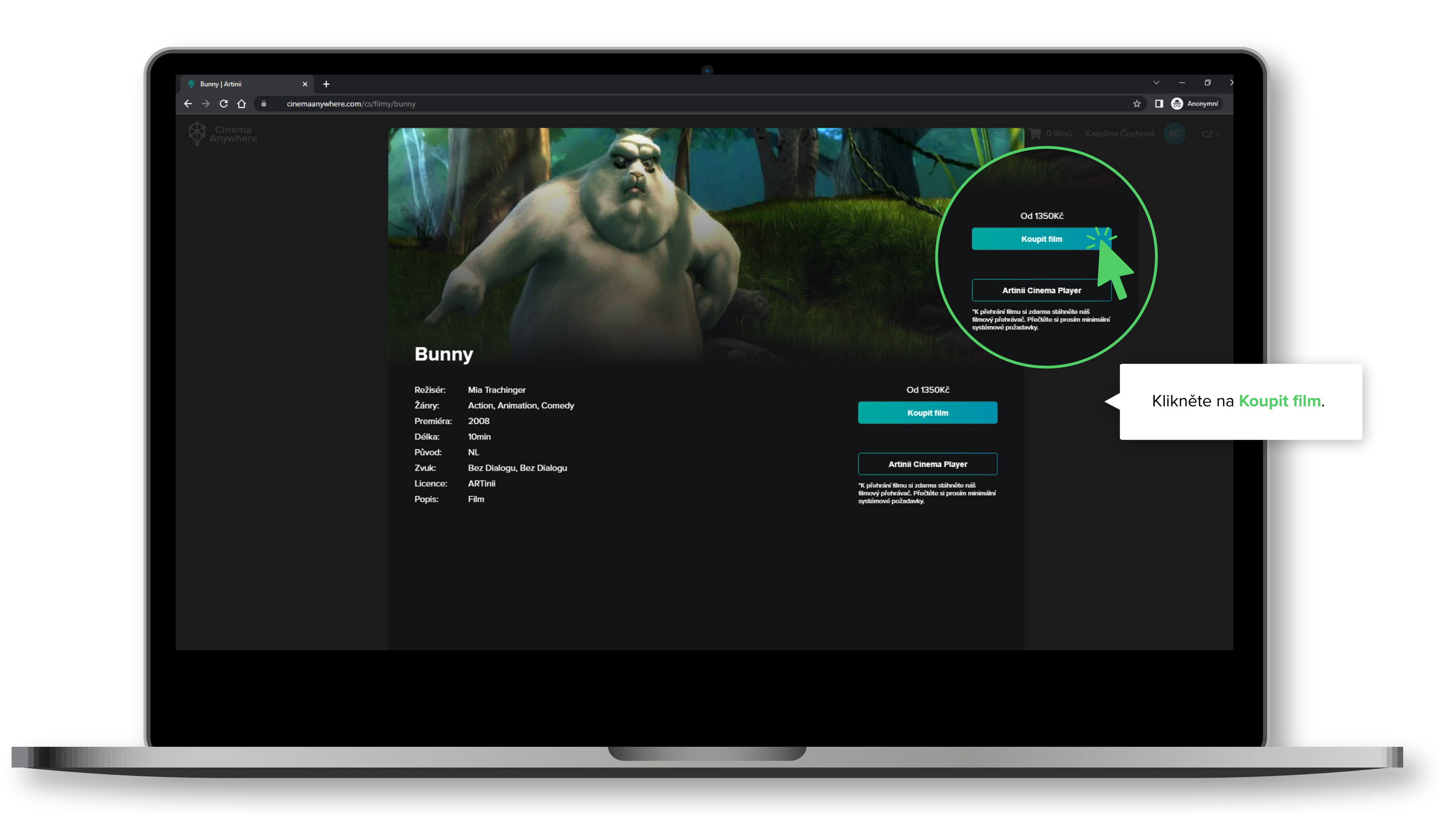

PROMÍTÁN **MÍSTO** Ш BERT

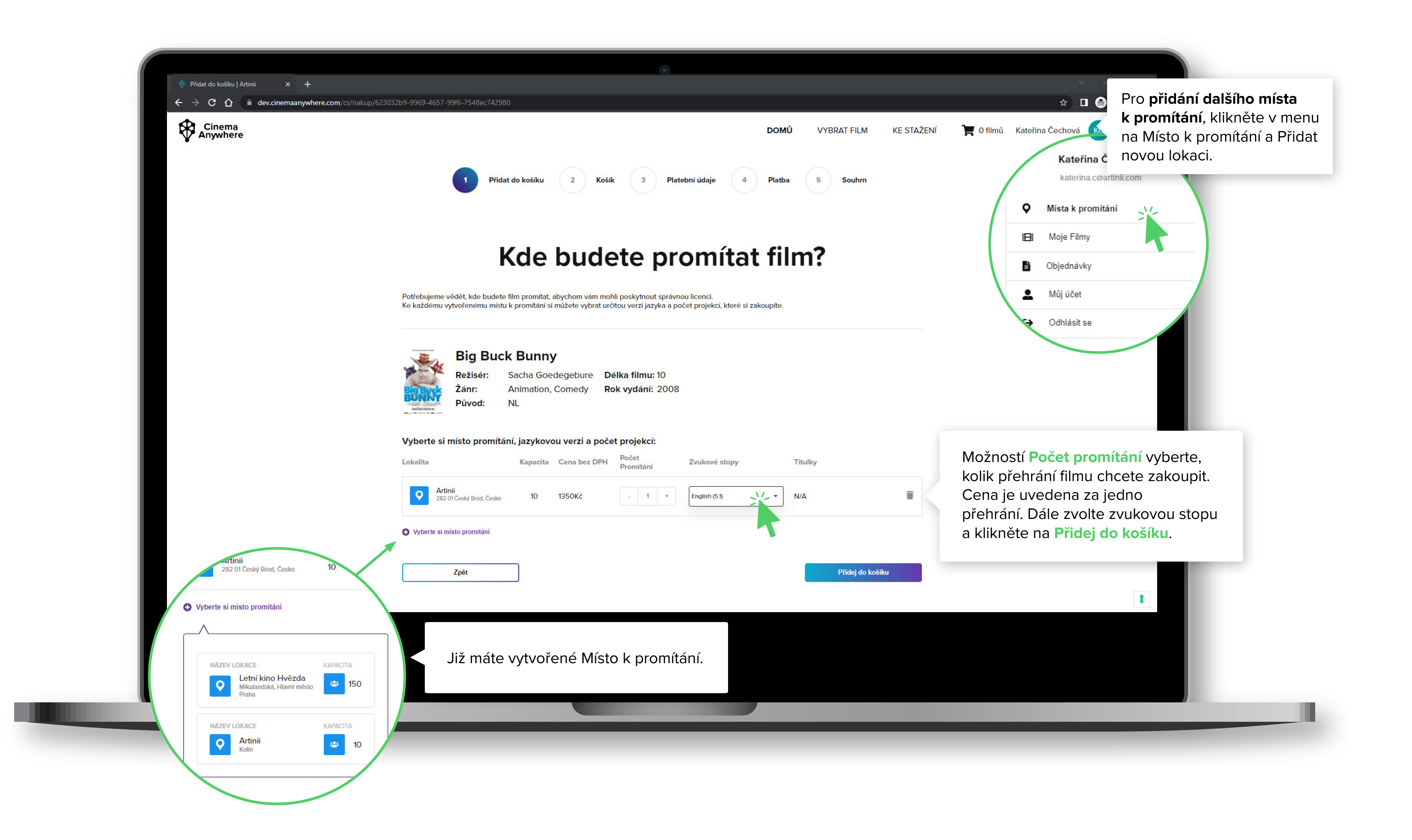

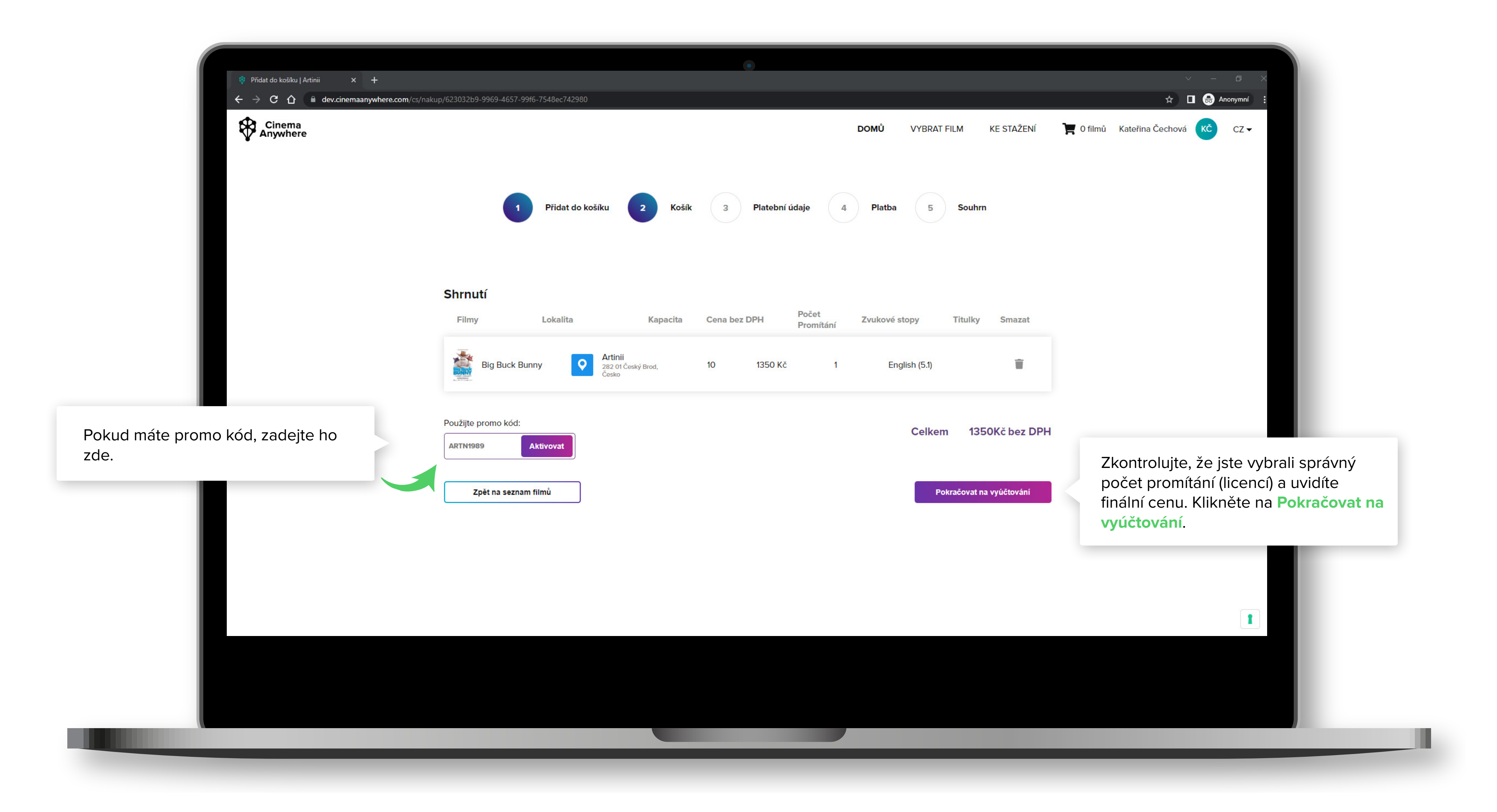

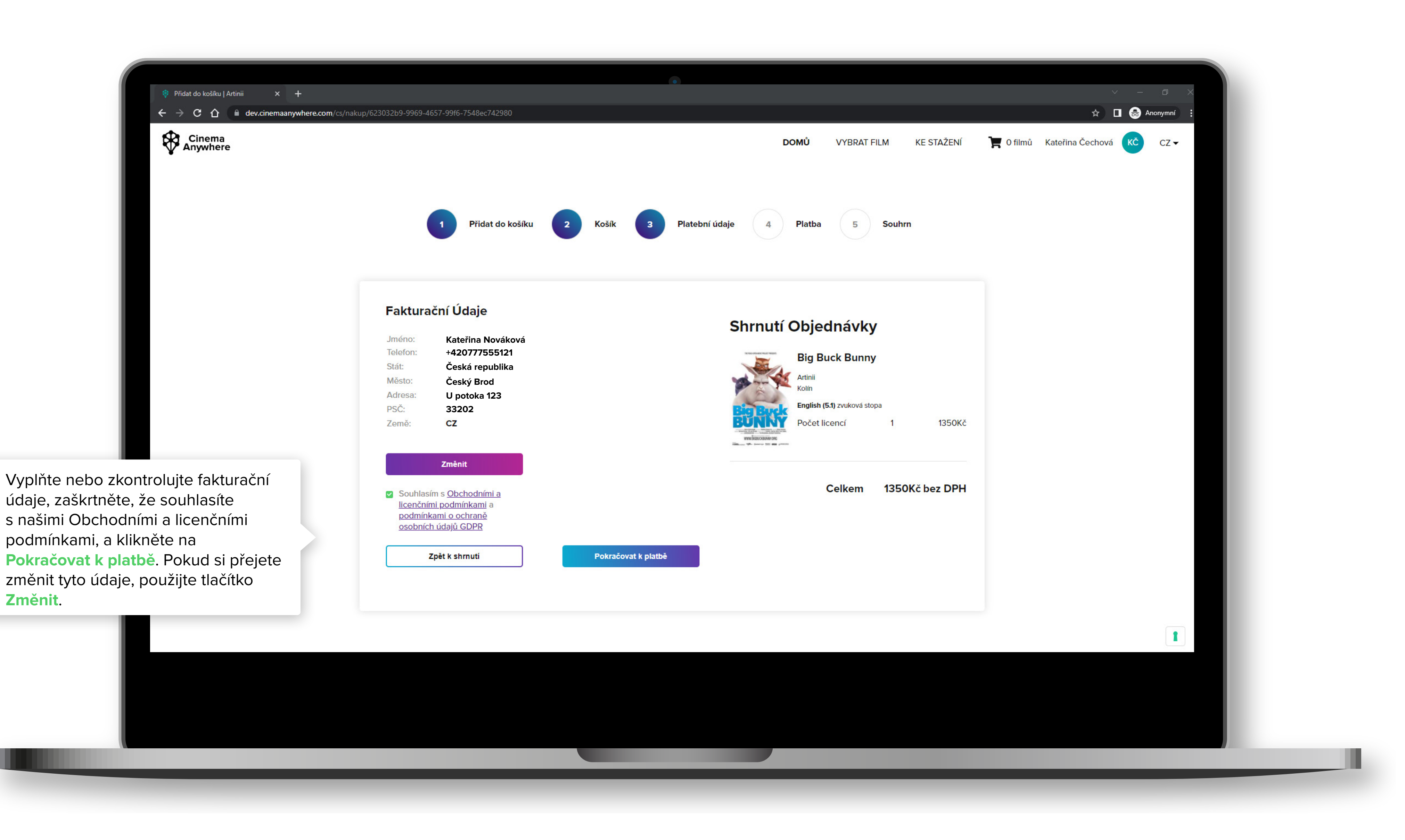

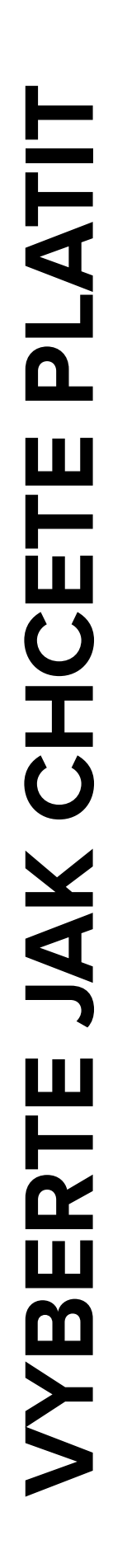

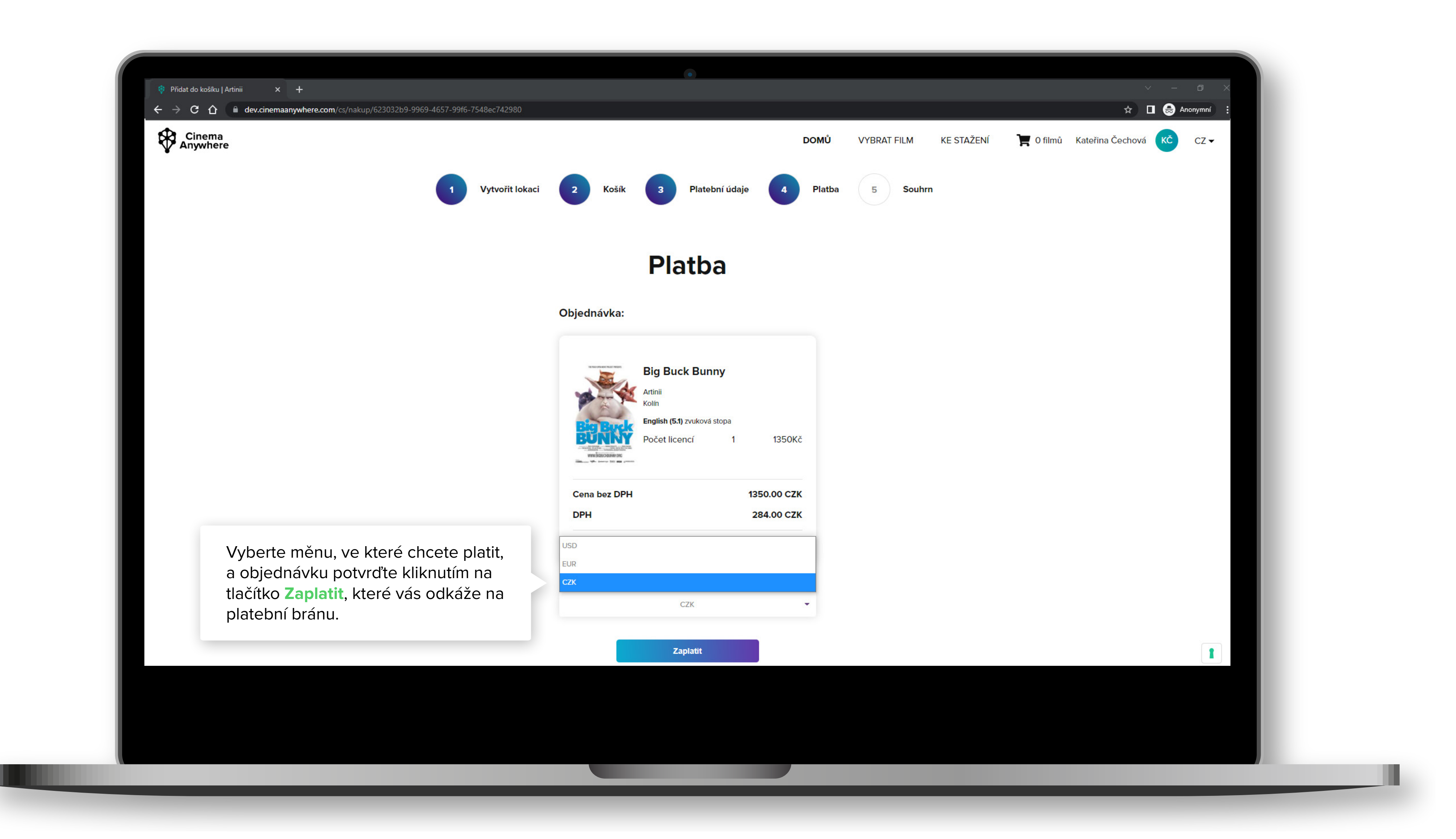

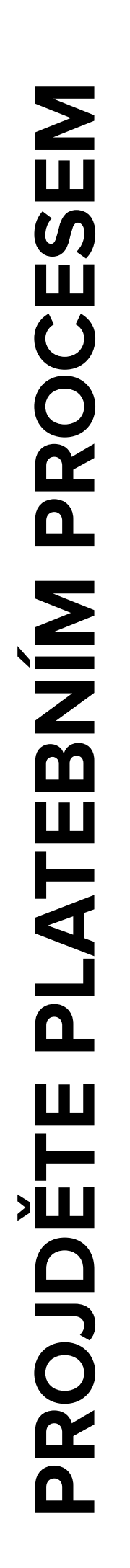

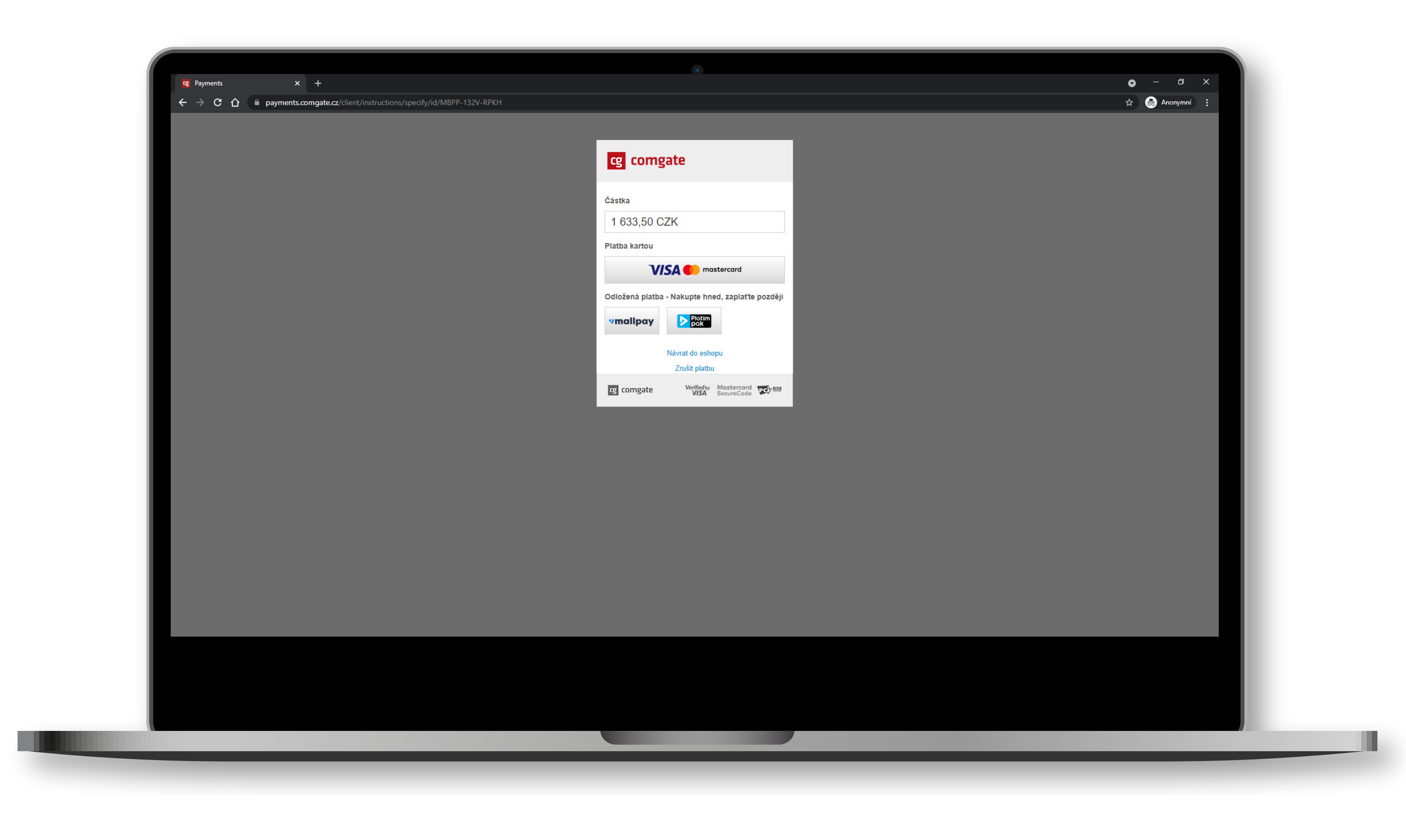

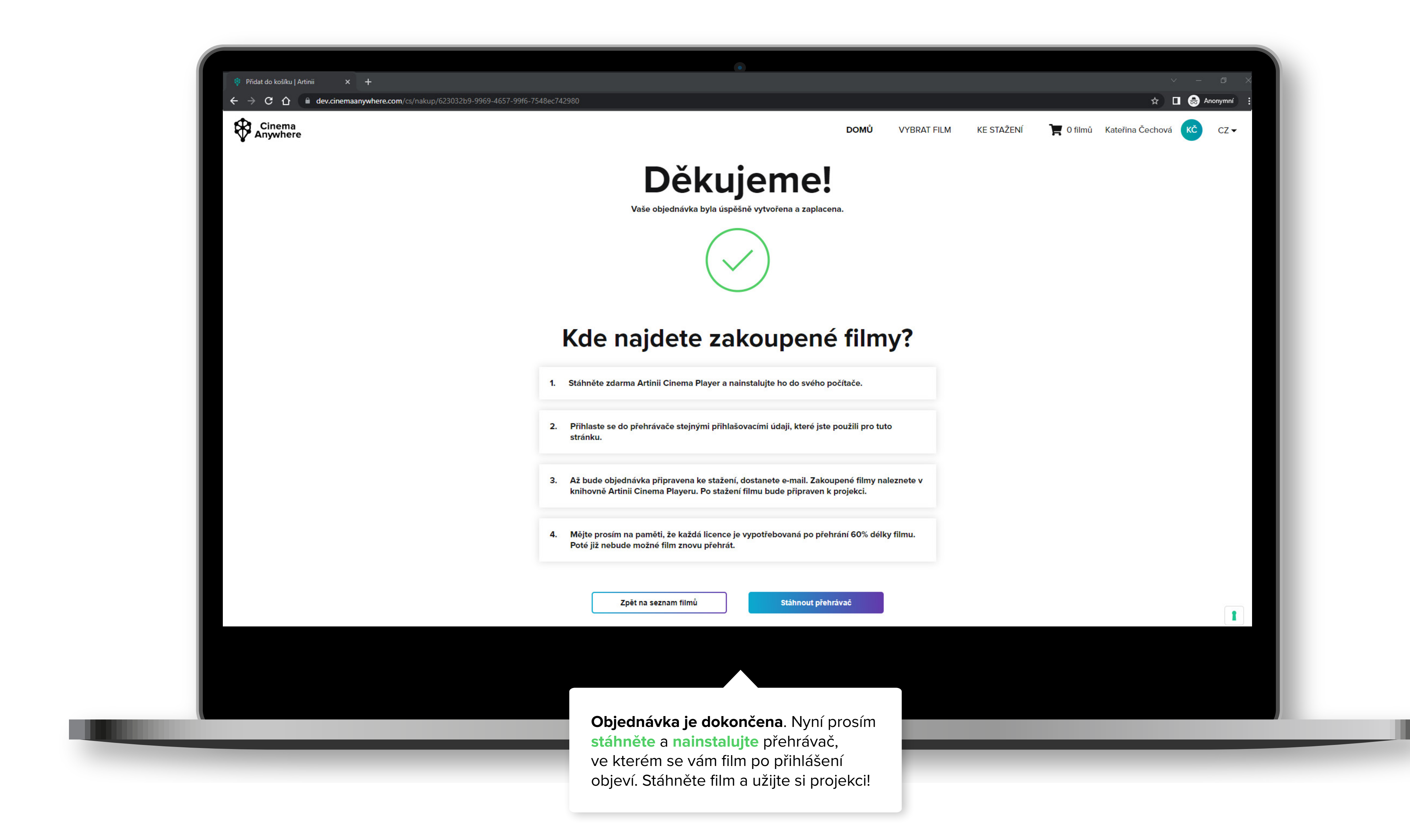

PŘEČTĚTE SI POKYNY

## PLAYER SI ARTINII CINEMA ÁHNĚTE ST

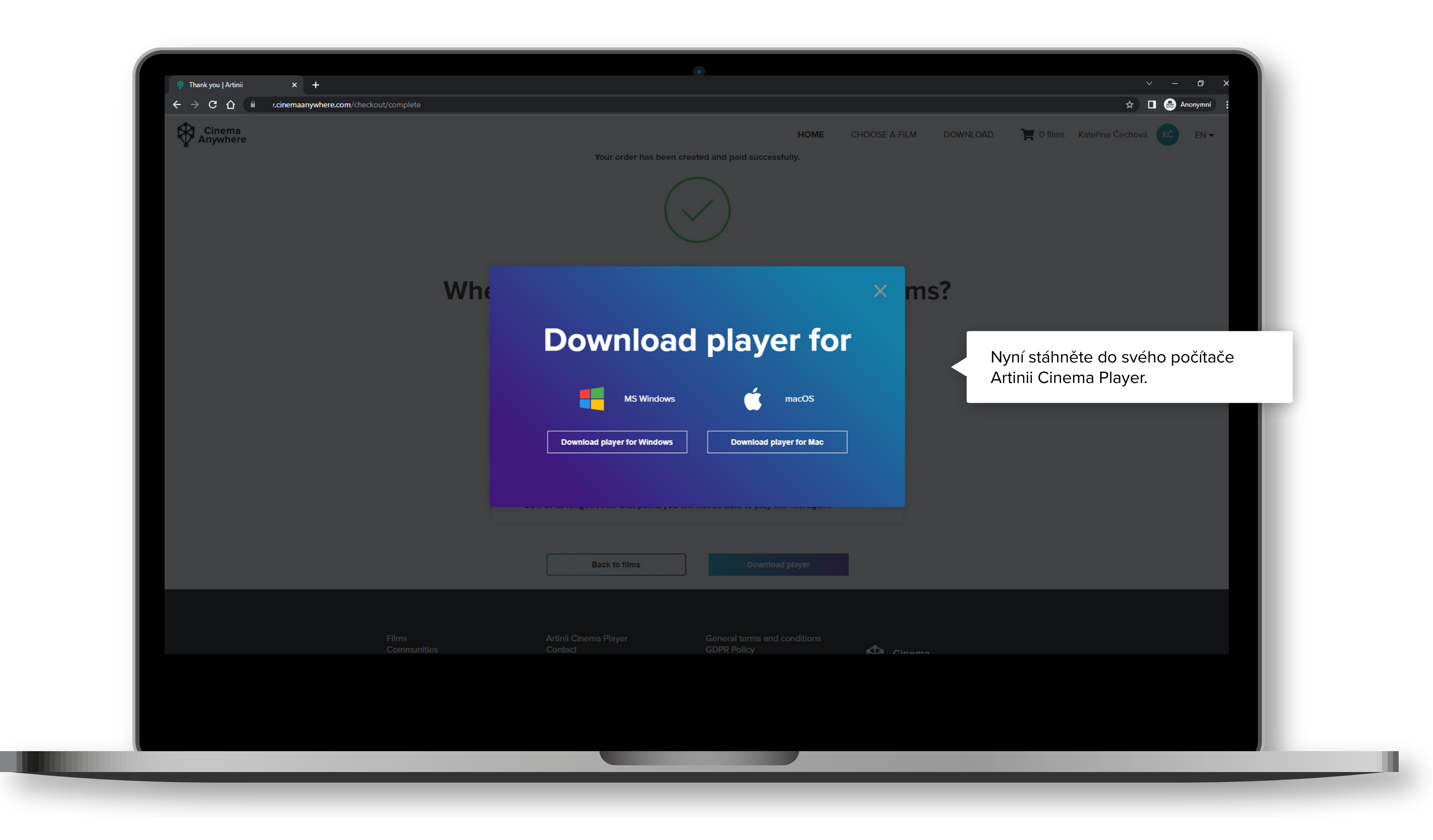

## STAŽENÍ PLAYERU

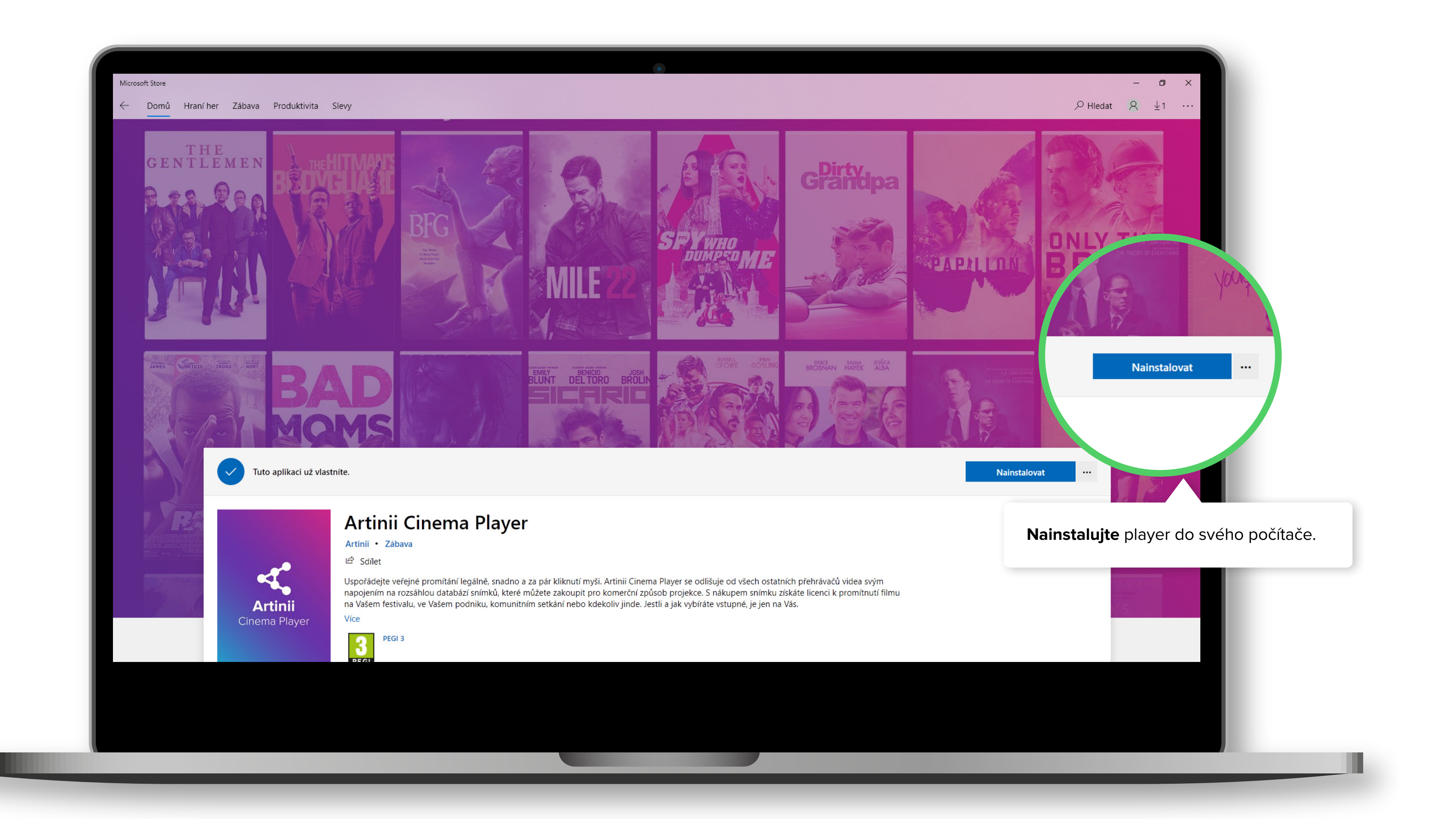